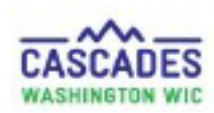

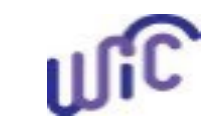

#### **Enter Verbal Order for a Medical Documentation Form**

The process is the same for all participant categories and all foods and formulas prescribed by a medical provider.

- Use these steps when a participant's medical provider prescribes medical foods or formulas as a verbal order.
- Complete medical documentation must be scanned into Cascades within 2 weeks of a verbal order.

Note: A second verbal order cannot extend the original verbal order.

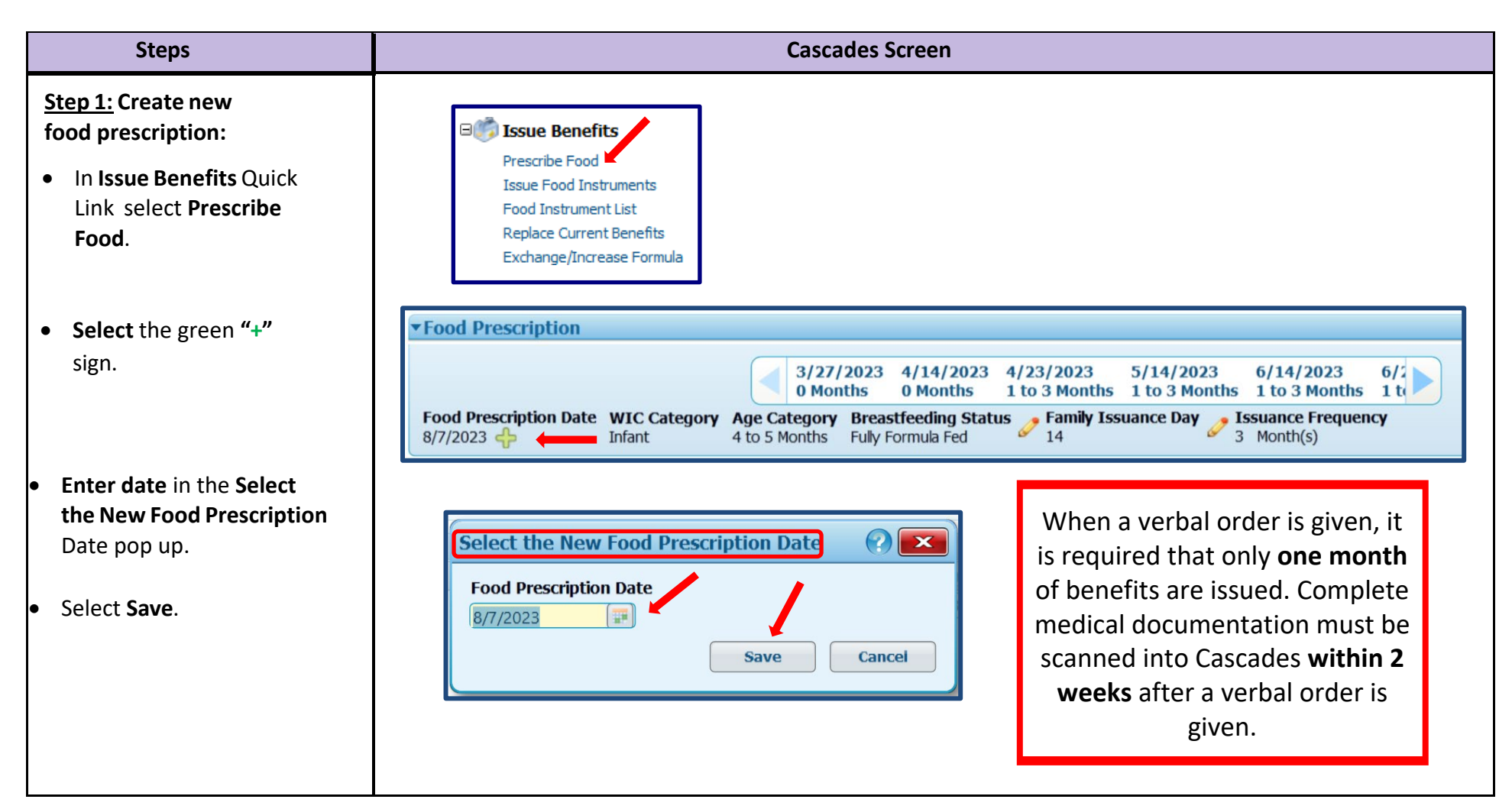

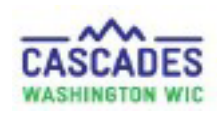

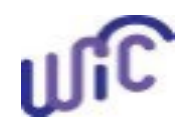

| Steps                                                                                                    | Cascades Screen                                                                                                    |  |  |
|----------------------------------------------------------------------------------------------------|----------------------------------------------------------------------------------------------------|--|--|
| <u>Step 2:</u> Add the formula or food you want to add:                                                                                  |                                                                                                    |  |  |
| <ul> <li>In Add Item to Food</li> <li>Prescription container select:</li> <li>Category</li> <li>Subcategory</li> <li>Quantity</li> </ul> | Add Item to Food Prescription         Category       Subcategory       Quantity       Max / Med Max       UOM         Exempt Infant Formula (EXF)       Similac Alimentum Powder 12.1 oz       884       0 / 884       Ounce       Add Item       Clear                                                                                                    |  |  |
| Select Add Item.                                                                                                    | <ul> <li>Important Steps When Adding New Formula</li> <li>In Food Prescription Items add the new formula <u>before</u> you zero out the old formula.</li> <li>When you add the new formula and quantity, you'll receive the alert "Formula Rx exceeds the Nutrition Benefit for WIC." Zeroing out the original formula quantity corrects the alert.</li> <li>When you add the new formula zero out the old but don't delete it.</li> </ul> |  |  |

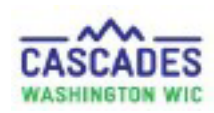

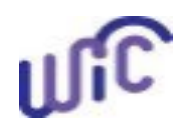

| Steps                                                                                                    | Cascades Scree                                                                                                    | en             |
|----------------------------------------------------------------------------------------------------|----------------------------------------------------------------------------------------------------|----------------|
| StepsThe Attached Medical<br>Documentation screen in<br>CascadesOnce you've selected Add Item<br>the Attach Medical<br>Documentation form pops up.In the bottom right<br>corner, you'll also see the<br>"Medical Documentation<br>Required" Status<br>Message.Note: You'll see the food you<br>added in the Medical Food<br>Prescription container. | Attach Medical Documentation         Expiration Date         Prescription Date         17/23/2023         9/23/2023         Physician Information         Medical Reason         LOD Code         OR         Diagnosis Code         OR         Physician Information         Physician's Name         Physician's Formula         Rrdges         (55) 555-5555         Physician's Formula         Physician Information         Physician's Name         Physician's Formula         (F)         Exempt Infant Formula (EXF)         Exempt Infant Formula (EXF)         Subcategory         Add Additional Medical Foods         Category         Subcategory         Add Item | Verbal Order * |
|                                                                                                    |                                                                                                    |                |

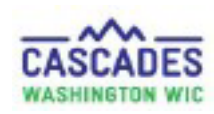

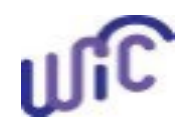

| Store                                                                                                    | Cascados Scroon                                                                                                    |
|----------------------------------------------------------------------------------------------------|----------------------------------------------------------------------------------------------------|
| Step 3: Fill in medical         documentation information:         Prescription Dates         Effective Date-Today's date                                                                                                    | Prescription Dates       Effective Date *       7/23/2023       8/23/2023                                                                                                    |
| <ul> <li>Expiration Date- Allow<br/>Cascades to auto-<br/>generate the date</li> </ul>                                                                                                    | Diagnosis Information         Medical Reason ★       ICD Code ★       Diagnosis Code ★       Verbal Order ★         Low birth weight: <= 5 lbs 8 oz ▼                             |
| <ul> <li>Diagnosis Information</li> <li>Medical Reason- Select<br/>Medical Diagnosis<br/>from Doctor</li> <li>ICD or Diagnosis code-<br/>Leave blank</li> <li>Verbal Order- Check<br/>box and select form of<br/>verbal order</li> </ul> | Physician Information         Physician's Name         Physician's Name         Bridges         (555) 555-5555             Medical Food Prescribed    Non-Medical Food Prescribed |
| <ul> <li>Physician's Information</li> <li>Physician's Name</li> <li>Physician's Phone</li> </ul>                                                                                                    |                                                                                                    |

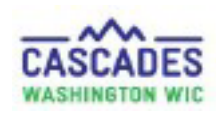

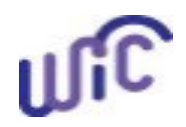

| Steps                                                                                                    | Cascades Screen                                                                                                    |                                                                                                    |
|----------------------------------------------------------------------------------------------------|----------------------------------------------------------------------------------------------------|----------------------------------------------------------------------------------------------------|
| Step 4: Check and save<br>medical food prescription:                                                                                      | Attach Medical Documentation         Prescription Dates         Effective Date *       Expiration Date *         7/23/2023       8/23/2023 |                                                                                                    |
| or formula you are<br>issuing is check marked<br>under the Medical Food<br>Prescription section.                                          | Diagnosis Information         Medical Reason *       ICD Code *       Diagnosis Code *       OR         Low birth weight: <= 5 lbs 8 oz •  | Verbal Order   Verbal Order   Medical provider phor   Medical provider phor   Mon-Medical Food Prescribed         |
| <ul> <li>Make sure that the<br/>Verbal Order box is<br/>check marked and use<br/>the drop down box to<br/>indicate the type of</li> </ul> | Medical Food Prescription         Category         Exempt Infant Formula (EXF)         Infant Formula (IF)                                 | Total Items: 2 <table-cell> Subcategory Simiac Almentum Powder 12.1 oz Simiac Advance Powder 1 .4 oz</table-cell> |
| <ul> <li>Note: For adults and children you will need to</li> </ul>                                                                        | Add Additional Medical Foods<br>Category Subcategory Add Item Clear<br>Scan Document View Documents                                        | Save Cancel                                                                                                    |
| scroll to bottom of the<br><b>Medical Food</b><br><b>Prescription</b> list to see<br>the food or formula you<br>added.                    | Exempt Infant Formula (EXF)                                                                                                    | Similac Alimentum Powder 12.1 oz                                                                                  |

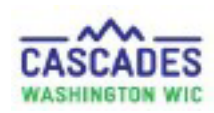

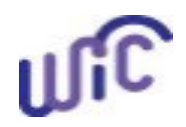

| Steps                                                                                             | Cascades Screen                                                                                                    |
|---------------------------------------------------------------------------------------------------|----------------------------------------------------------------------------------------------------|
| <u>Step 5:</u> Save medical<br>food prescription:                                                 | Attach Medical Documentation       Prescription Dates         Effective Date ★       Expiration Date ★         7/23/2023       Prescription Date         8/27/2023       Prescription Date                                                                                                    |
| • Select <b>Save.</b>                                                                             | Diagnosis Information       Diagnosis Information         Medical Reason ★       ICD Code ★       Diagnosis Code ★       Verbal Order ★         Low birth weight: <= 5 lbs 8 oz ▼                                                                                                    |
| <ul> <li>The system will display a<br/>message that medical<br/>documentation with ICD</li> </ul> | Physician Information         Physician's Name *       Physician's Email         Bridges       (555) 555-5555                                                                                                    |
| code has to be added within<br>30 days. Select <b>OK</b> .                                        | Medical Food Prescription       Total Items: 2 (?)         Category       Subcategory         Exempt Infant Formula (EXF)       Similac Alimentum Powder 12.1 oz         Infant Formula (IF)       Similac Advance Powder 12.4 oz                                                                                                    |
| <ul> <li>Status Message will<br/>display saying medical</li> </ul>                                |                                                                                                    |
| documentation was saved successfully.                                                             | Add Additional Medical Foods       Category       Subcategory       Add Item       Clear         Scan Document       View Documents         Save         Cancel                                                                                                    |
|                                                                                                   | Image: Similar Alimentum Powder 12.1 oz                                                                                                    |
|                                                                                                   | OK         No ICD Code Specified         Image: Comparison of the collected within 30 days.         OK         OK         Image: Comparison of the collected within 30 days.         Image: Comparison of the collected within 30 days. |

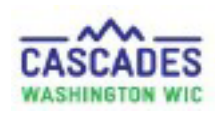

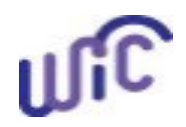

| Steps                                       |                                                    | Cascades Screen                                         |                                    |
|---------------------------------------------|----------------------------------------------------|---------------------------------------------------------|------------------------------------|
|                                             |                                                    |                                                         |                                    |
| <u>Step 6:</u> Review food                  | ▼ Food Prescription                                |                                                         | 0                                  |
| prescription items:                         | 2/07/0002 4/14                                     |                                                         | 5 LT                               |
|                                             | 3/27/2023 4/14<br>0 Months 0 Mon                   | 1 to 3 Months 1 to 3 Months 1 to 3 Months 1 to 3 Months | s 1 t                              |
| Return to Prescribed Food                   | Food Prescription Date WIC Category Age Category B | Breastfeeding Status Family Issuance Day Issua          | ance Frequency                     |
| Ouick Link.                                 |                                                    |                                                         | sin (s)                            |
|                                             | ▼ Food Prescription Items                          |                                                         | Total Items: 2 🕐                   |
| <ul> <li>Verify medical foods or</li> </ul> | Category                                           | Subcategory                                             | Quantity Category Max Quantity UOM |
| formula were added to the                   | Exempt Infant Formula (EXE)                        | Similac Advance Powder 12.4 oz                          | 0 884 Ounce                        |
|                                             |                                                    | Similar Aimentam Fowder 12.1 02                         | 004 004 Ounce                      |
| rood Prescription items                     |                                                    |                                                         |                                    |
| container.                                  |                                                    |                                                         |                                    |
|                                             |                                                    |                                                         |                                    |
| • Verify other items in food                |                                                    |                                                         |                                    |
| prescription are correct.                   |                                                    |                                                         |                                    |
|                                             |                                                    |                                                         |                                    |
|                                             |                                                    |                                                         |                                    |
|                                             |                                                    |                                                         |                                    |
|                                             |                                                    |                                                         |                                    |
|                                             |                                                    |                                                         |                                    |
|                                             |                                                    |                                                         |                                    |
|                                             |                                                    |                                                         |                                    |
|                                             |                                                    |                                                         |                                    |
|                                             |                                                    |                                                         |                                    |
|                                             |                                                    |                                                         |                                    |
|                                             |                                                    |                                                         |                                    |
|                                             |                                                    |                                                         |                                    |

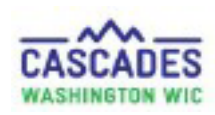

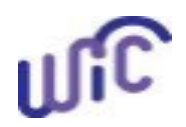

| Steps                                                                                                    |                                       |                                                                                                    | Cascades Screen                                                                                                    |                                                                                                    |                         |                                     |                                   |                                                                                                    |
|----------------------------------------------------------------------------------------------------|---------------------------------------|----------------------------------------------------------------------------------------------------|----------------------------------------------------------------------------------------------------|----------------------------------------------------------------------------------------------------|-------------------------|-------------------------------------|-----------------------------------|----------------------------------------------------------------------------------------------------|
| Step 7: Issue benefits:                                                                                                    |                                       |                                                                                                    |                                                                                                    |                                                                                                    |                         |                                     |                                   |                                                                                                    |
| <ul> <li>Step 7: Issue benefits:</li> <li>Return to Issue Food<br/>Instruments Quick<br/>Link.</li> <li>Verify Issuance<br/>Frequency for<br/>prescribed food is set<br/>to 1 month.</li> <li>Select Issue button.</li> </ul> | Issue Food Instrumer<br>Configuration | Issuance Frequency<br>I Month(s)<br>I Month(s) | Certification End Date<br>9/30/2023<br>3/31/2024<br>Cereal Al WIC -hot /cold<br>Juice - Al WIC -hot /cold<br>Juice - Al WIC -12 oz fro<br>Fruit and Vegetables - Ca<br>Yogurt - Al WIC LOw Fat<br>Mik or Soy(1% & Nonfat)<br>Eggs - al WIC<br>Peanut Butter/Beans Al V<br>Choses - al WIC<br>Similac Alimentum Powde | Jul<br>Issued<br>Issued<br>Su<br>zen or 46/48 oz liguid<br>sh Value Benefit<br>v Volue Benefit<br>v Nonfat Ohly<br>r Nonfat Ohly<br>r 12.1 oz | Ful<br>Ful<br>bcategory | Sep<br>Not Selected<br>Not Selected | Oct<br>Not Elgbie<br>Not Selected | Total Items: 3 Change Rx Change Rx Change Rx Change Rx Total Items: 9 Quantity UOM 36 Ounce 2 CTNR \$11.00 \$\$\$\$ 32 Ounce 3 Galon 1 Dozen 1 CTNR 52 CCEI |

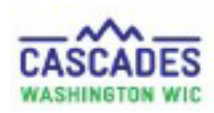

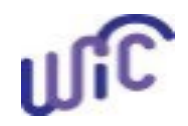

| Steps                                                                                                    | Cascades Screen                                                                                                    |
|----------------------------------------------------------------------------------------------------|----------------------------------------------------------------------------------------------------|
| <u>Step 8:</u> Document Verbal<br>Order in Cascades and Follow-<br>Up                                       | Care Plan Care Plan Summary Care Plan Detail                                                                                                    |
| <ul> <li>In the Care Plan Quick Link<br/>select Care Plan Summary</li> </ul>                                | Referral Program<br>Nutrition Education<br>Maintain Goals                                                                                                    |
| <ul> <li>Within the Nutrition         Assessment state that a verbal order was given and include:</li></ul> | Family Care Plan     Gaals     (No Data)     Referals     (No Data)     Referals     (No Data)     Rutrition Education     (No Data)     Plutrition Assessment     PPT has a verbal order in for Exempt Infant Formula from Dr. Bridges (Phone: (555)-555-5555) on January 4, 2022. An MDF will be scanned into Cascades by January 18, 2022. |
| • If desired, Add a Family<br>Alert                                                                         |                                                                                                    |
| • Select <b>Save</b>                                                                                        |                                                                                                    |

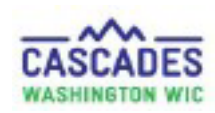

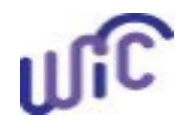

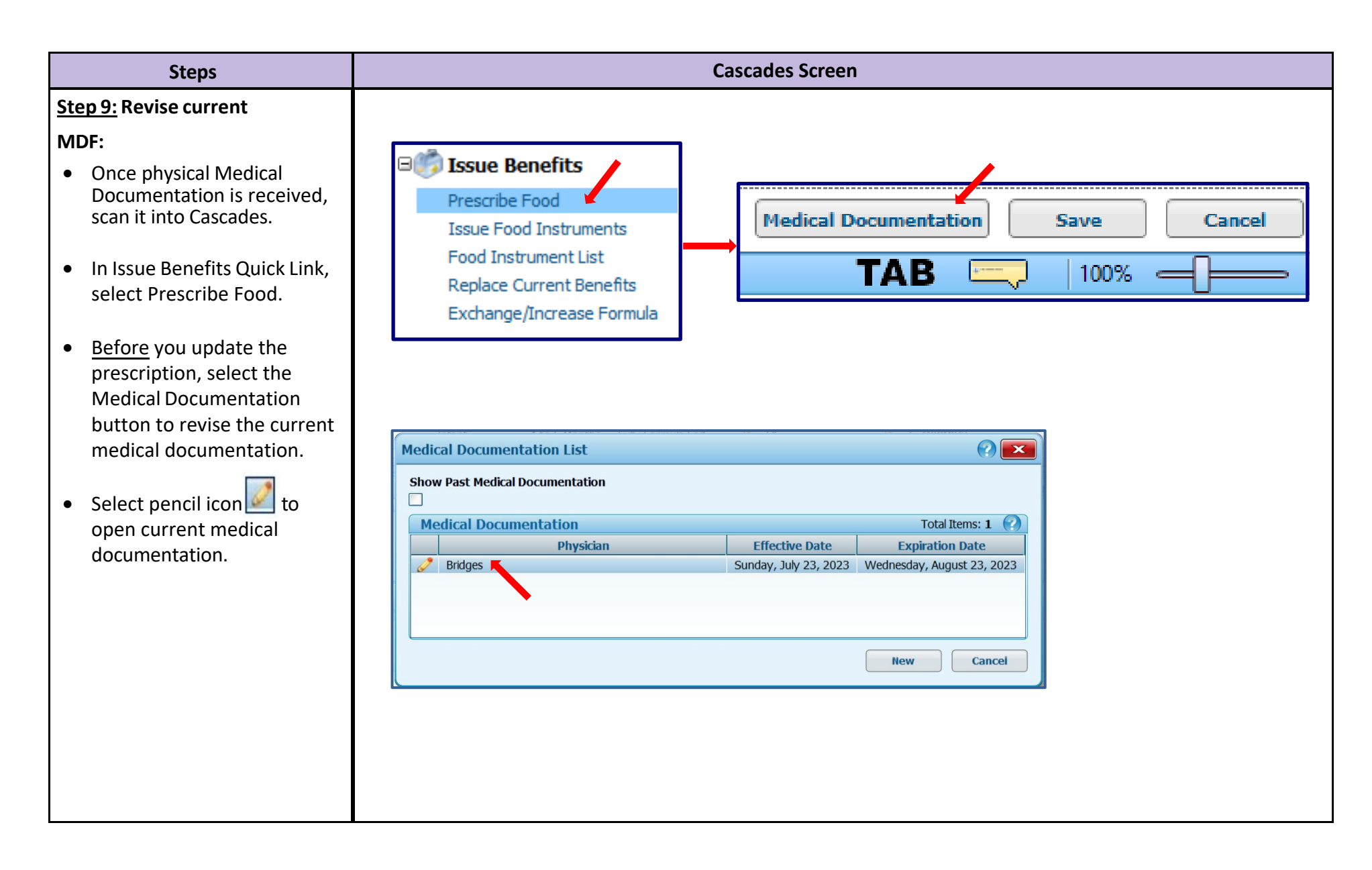

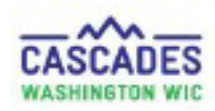

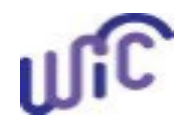

| Steps                                                                         | Cascades Screen                                                                                                    |  |  |  |
|-------------------------------------------------------------------------------|----------------------------------------------------------------------------------------------------|--|--|--|
| Step 9 Continued: Revise current                                              |                                                                                                    |  |  |  |
| Medical Documentation:                                                        | Attach Medical Documentation                                                                                                    |  |  |  |
| • Update expiration date.                                                     | Prescription Dates<br>Effective Date ★ Prescription Date<br>9/7/2022                                                                                                    |  |  |  |
| <ul> <li>Select Scan Document at the<br/>bottom right-hand side of</li> </ul> | 7/23/2023                                                                                                    |  |  |  |
| the screen. Scan in new                                                       | Attach Medical Documentation                                                                                                    |  |  |  |
| medical documentation.                                                        | Prescription Dates<br>Effective Date * Expiration Date * Prescription Date<br>7/23/2023 @P 10/23/2023 P 8/7/2023                                                                                                    |  |  |  |
| • Select Save.                                                                | Diagnosis Information       Medical Reason ★       ICD Code ★       OR       Diagnosis Code ★       Verbal Order ★         Low birth weight: <= 5 bs 8 oz ▼                                                                                                    |  |  |  |
| Status Message will display     saving medical                                | Physician's Name      Physician's Phone      Physician's Email     Medical Food Prescribed       Bridges     (S55) 555-5555     Image: Control of the second second                                               |  |  |  |
| documentation was saved                                                       | Medical Food Prescription Total Items: 2 🙆                                                                                                    |  |  |  |
| successfully                                                                  | Infant Formula (IF)     Similar Advance Powder 12.4 oz                                                                                                    |  |  |  |
| Successiony.                                                                  | Exempt Infant Formula (EXF)     Add Additional Additional Add |  |  |  |

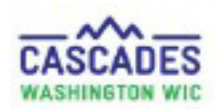

**Enter Verbal Order for a Medical Documentation Form** 

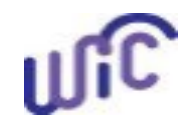

This institution is an equal opportunity provider. Washington WIC doesn't discriminate.

To request this document in another format, call 1-800-841-1410. Deaf or hard of hearing customers, please call 711 (Washington Relay) or email <u>wic@doh.wa.gov</u>.

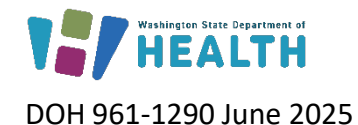

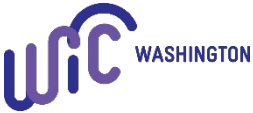